# SB/DVBE Emergency Registry Instructional Guide for Certified Businesses

The SB/DVBE Emergency Registry seeks to simplify the identification of certified companies who are qualified to provide goods and services during the event of an emergency by state buyers. Below is a step-bystep guide which will guide you through the two part process:

- Part 1 Register in the DGS Shared Services Portal
- Part 2 Submit Business Profile in SB/DVBE Emergency Registry Supplier Registration Portal

If you have questions, email SBDVBEEmergencyRegistry@dgs.ca.gov.

| DGS Shared Services Portal Privacy Notice               | Part 1                                                                                               |
|---------------------------------------------------------|----------------------------------------------------------------------------------------------------|
| Welcome to the DGS                                      | Register in the DGS Shared Services Portal                                                           |
| Shared Services Portal<br>Login to Submit Requests      | <b>Step 1:</b><br>Go to the DGS Shared Services Portal, click here                                   |
| Log in User name Password Remember me Forgot Password 7 | <b>Step 2:</b><br>Click <b>Register Here</b> , located under the log-in section, to create a log-in. |
| Log in Don't have an account?Register Here              |                                                                                                    |

| DGS Shared Services Portal         |   | Privacy Notice Log in                                    |
|------------------------------------|---|----------------------------------------------------------|
| Shared Service Portal Registration |   |                                                          |
| * First name                       |   | Submit                                                   |
|                                    |   | Required information<br>First name Last name Email       |
| *Last name                         |   | Re-Enter Email Business Phone<br>Organization Name Title |
| *Email                             | M |                                                          |
| *Re-Enter Email                    |   |                                                          |
| * 0                                |   |                                                          |
| · ousiness Phone                   |   |                                                          |
| Extension                          |   |                                                          |
| Organization Name                  |   |                                                          |
| * Title                            |   |                                                          |
|                                    |   |                                                          |
|                                    |   |                                                          |

| ldentify 🗸                              | Verify 🗸                                       | Reset          |
|-----------------------------------------|------------------------------------------------|----------------|
| Reset Password<br>Account is not locked |                                                |                |
| ★ New password                          |                                                |                |
|                                         |                                                | Strength       |
|                                         | Minimum 8 Characters     Maximum 40 Characters |                |
|                                         | ⊗ At least 1 lowercase letter(s)               |                |
|                                         | ⊗ At least 1 uppercase letter(s)               |                |
|                                         | At least 1 digit(s)                            |                |
| ★ Retype password                       | (x) At least 0 Special Character(s)            |                |
|                                         | Show passwords                                 |                |
|                                         |                                                | Reset Password |
|                                         |                                                | dim            |

#### Step 3:

Enter the required information. Click Submit.

NOTE: Fields marked with red asterisks are required fields.

#### Step 4:

Check your registered email box. You will receive two emails.

- The first email will confirm that you are not a bot. Click Verify Account.
- (2) The second email will allow you to create your password. Click on **Set a New Password**

NOTE: You must click on the link within 12 hours of receipt.

#### Step 5:

Create new password.

Enter password, click Reset Password.

#### Step 6:

Return to the <u>DGS Shared Services Portal</u> log-in page to proceed with registering for the SB/DVBE Emergency Registry – Supplier Registration Portal.

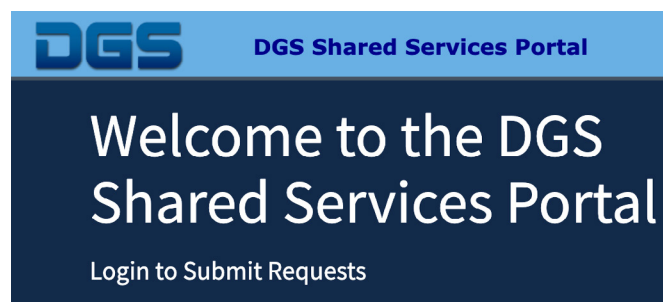

| Log in                               |  |
|--------------------------------------|--|
| User name                            |  |
| Password                             |  |
| Remember me                          |  |
| Forgot Password ?                    |  |
| Log in                               |  |
|                                      |  |
| Don't have an account? Register Here |  |

### Part 2

**Privacy Notice** 

## Submit Business Profile in SB/DVBE Emergency Registry – Supplier Registration Portal

#### Step 1:

Log-in to the <u>DGS Shared Services Portal</u> by entering your **Username** (your e-mail) and **Password**.

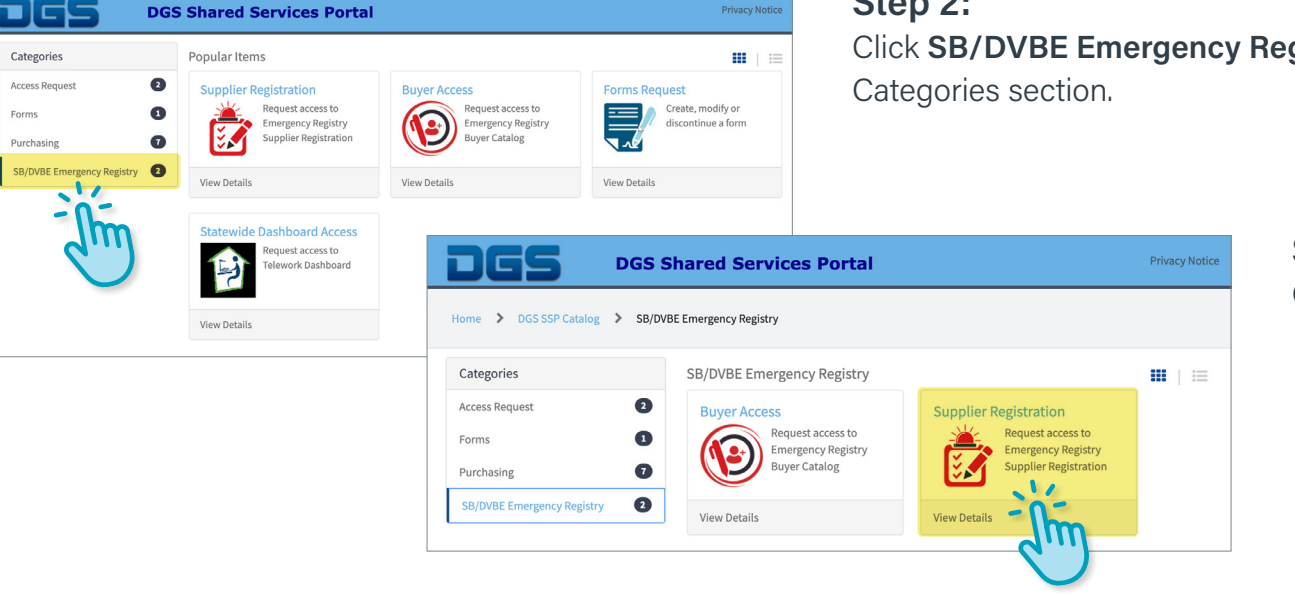

#### Step 2: Click SB/DVBE Emergency Registry, located to the left in the Categories section.

Step 3: Click Supplier Registration.

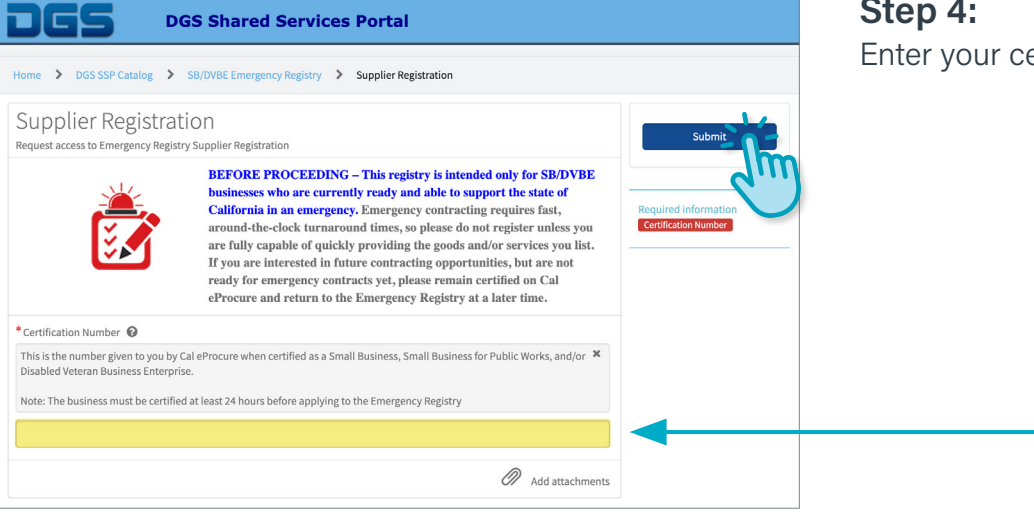

| DGS DGS                                                                                                    | Shared Services Portal                                                                                                    |                                                                                                    |
|----------------------------------------------------------------------------------------------------|----------------------------------------------------------------------------------------------------|----------------------------------------------------------------------------------------------------|
| Home > DGS SSP Catalog > SB/D                                                                                                    | WBE Emergency Registry > Supplier Registration                                                                                                    |                                                                                                    |
| Supplier Registration<br>Request access to Emergency Registry Sup                                                                | )<br>oplier Registration                                                                                                    | Submit                                                                                                    |
|                                                                                                    | BEFORE PROCEEDING – This registry is intended only for SB/DVBE<br>businesses who are currently ready and able to support the state of<br>California in an emergency. Emergency contracting requires fast,<br>around-the-clock turnaround times, so please do not register unless you<br>are fully capable of quickly providing the goods and/or services you list.<br>If you are interested in future contracting opportunities, but are not<br>ready for emergency contracts yet, please remain certified on Cal<br>eProcure and return to the Emergency Registry at a later time. | Required information<br>Emergency Registry Calegory<br>Product/Service Street Address<br>City County Zip<br>Does your books have a second location?<br>Supplier Contact Name |
| * Certification Number                                                                                                    |                                                                                                    | Supplier Phone Number<br>Primary Emergency Contact Name                                                                                                    |
| This is the number given to you by Cal eF<br>Disabled Veteran Business Enterprise.<br>Note: The business must be certified at le | rocure when certified as a Small Business, Small Business for Public Works, and/or ×                                                                                                    | Primary Emergency Contact Phone Number                                                                                                    |
| 0000000                                                                                                    |                                                                                                    |                                                                                                    |
| Legal Business Name                                                                                                    |                                                                                                    |                                                                                                    |
| Your Business Name Will Appear He                                                                                                | re                                                                                                    |                                                                                                    |
| Certification Info<br>Certification Type                                                                                         |                                                                                                    |                                                                                                    |
| Your Certification Type Will Appear H                                                                                            | ere                                                                                                    |                                                                                                    |
| Small Business Start Date                                                                                                    |                                                                                                    |                                                                                                    |
| Your Start Date Will Appear Here                                                                                                 |                                                                                                    |                                                                                                    |
| Small Business End Date                                                                                                    |                                                                                                    |                                                                                                    |
| Your End Date Will Appear Here                                                                                                   |                                                                                                    |                                                                                                    |

#### Step 4:

Enter your certification number. Click Submit.

#### Step 5:

Once you've entered your business' certification number, the page will populate with your legal business name and certification type.

Complete the form with the relevant information associated with your business and the goods/services that you can provide in an emergency.

| Emergency Registry Category 🐨                                                                                                    |   |
|----------------------------------------------------------------------------------------------------|---|
| Lick the box and select an Emergency Category from the drop-down list. If applicable, you may add additional selections. To<br>emove a selection, click the X next to the category name.                                                                                                    | × |
| Product/Service 🛛                                                                                                    |   |
| ist the specific goods/ services within the categories you selected that your business can provide during an emergency. Please be<br>specific with brands/types, sizes, capacity, quantity, etc. The more specific you can be, the better. Buyers will be able to do a<br>keyword search for this field. | × |
| upplier Address<br>Street Address                                                                                                    |   |
| list the primary address from which emergency goods/services will originate. No P.O. Boxes.                                                                                                    | x |
|                                                                                                    |   |
| City                                                                                                    |   |
|                                                                                                    | ٣ |
| County                                                                                                    |   |
|                                                                                                    | Ŧ |
| tate                                                                                                    |   |
| California                                                                                                    |   |
|                                                                                                    |   |
| Zip                                                                                                    |   |

## The registration requires that you fill out the following information:

**Emergency Registry Category:** Click within the box and drop-down menu will appear. You can choose one or multiple emergency categories that are relevant to your goods/services.

| List of Emergency Categories  |                                         |
|-------------------------------|-----------------------------------------|
| Base Camp Operations          | Lighting                                |
| Communications                | Logistics/Transportation                |
| Debris Removal                | Medical                                 |
| Electrical                    | Miscellaneous Services                  |
| Energy/Fuel                   | Miscellaneous Supplies                  |
| Erosion Control               | Personal Care Supplies                  |
| Facilities Maintenance/Repair | Portable Modular Buildings/Sanitation   |
| Fencing                       | Respiratory Products                    |
| Fire Protection               | Roadway Maintenance                     |
| Food & Beverage               | Temporary Labor                         |
| Hazardous Materials           | Traffic Control                         |
| Information Technology        | Vehicle Rentals (Incl. Heavy Equipment) |
| Janitorial                    | Vehicle Repair                          |
| Law Enforcement/Security      |                                         |

**Product/Service:** List the specific goods/services that your business can provide during an emergency, separated by commas. Please be specific with brands, sizes, capacity, quantity, etc. The more specific you can be, the better.

**Supplier Address:** List the primary address from which emergency goods/services will originate. No P.O. Boxes.

| boes your business have a second location?                                                                                                    |                                                                                                    |        |
|----------------------------------------------------------------------------------------------------|----------------------------------------------------------------------------------------------------|--------|
| List the additional address from which emergency goods/services will originate. No P.O. Boxes.           - None -       •         Supplier Contact Name       •         Supplier Contact Name       •         supplier Phone Number       •         reinary Emergency Contact Info •       •         Primary Emergency Contact Name       •         Primary Emergency Contact Name       •         Primary Emergency Contact Name       •         Primary Emergency Contact Name       •         Primary Emergency Contact Name       •         Primary Emergency Contact Phone Number       •         econdary Emergency Contact Info       •         econdary Emergency Contact Info       •         econdary Emergency Contact Info       •         econdary Emergency Contact Info       •         econdary Emergency Contact Info       •         econdary Emergency Contact Info       •         econdary Emergency Contact Info       •         econdary Emergency Contact Info       •         econdary Emergency Contact Name       •         econdary Emergency Contact Info       •         econdary Emergency Contact Info       •         econdary Emergency Contact Name       •         econdary Emergency Contact Name       • </td <td>*Does your business have a second location? 🔞</td> <td></td>                                                                                                    | *Does your business have a second location? 🔞                                                                                                    |        |
| -None -       ▼         Supplier Contact Name       ■         Supplier Phone Number       ■         upplier Fax Number       ■         Privinary Emergency Contact Info ②       ■         Primary Emergency Contact Name       ■         Primary Emergency Contact Phone Number       ■         Primary Emergency Contact Phone Number       ■         Primary Emergency Contact Phone Number       ■         Becondary Emergency Contact Info       ●         econdary Emergency Contact Info       ●                                                                                                    | List the additional address from which emergency goods/services will originate. No P.O. Boxes.                                                        | ж      |
| Supplier Contact Name  Supplier Contact Info  primary Emergency Contact Info  primary Emergency Contact Phone Number  Primary Emergency Contact Phone Number  Primary Emergency Contact Phone Number  Primary Emergency Contact Phone Number  Primary Emergency Contact Phone Number  Primary Emergency Contact Phone Number  Primary Emergency Contact Phone Number  Primary Emergency Contact Phone Number  Primary Emergency Contact Phone Number  Primary Emergency Contact Phone Number  Primary Emergency Contact Phone Number  Primary Emergency Contact Phone Number  Primary Emergency Contact Phone Number  Primary Emergency Contact Email Address  Primary Emergency Contact Email Address  Primary Emergency Contact Email Address  Primary Emergency Contact Email Address  Primary Emergency Contact Email Address Primary Emergency Contact Email Address Primary Emergency Contact Email Address Primary Emergency Contact Email Address Primary Emergency Contact Email Address Primary Emergency Contact Email Address Primary Emergency Contact Email Address Primary Emergency Contact Email Address Primary Emergency Contact Email Address Primary Emergency Contact Email Address Primary Emergency Contact Email Address Primary Emergency Contact Email Address Primary Emergency Emergency Examples Include Address Primary Emergency Emergency Examples Include Address Primary Emergency Examples Include Address Primary Em | None                                                                                                    | v      |
| Supplier Phone Number  upplier Fax Number  rrimary Emergency Contact Info  Provide a 24 hour contact where a state buyer can reach you to fulfill an emergency procurement.  Primary Emergency Contact Name  Primary Emergency Contact Phone Number  Primary Emergency Contact Info econdary Emergency Contact Info econdary Emergency Contact Info econdary Emergency Contact Ramil Address  econdary Emergency Contact Email Address  custores Website Address custores and address custores and address of operation, emergency response experience, etc.  Distclaimer- By submitting this catalog item, 1 am creating a profile in the Emergency Registry portal and allow buyers to view your ontact information and list of services provided.                                                                                                    | * Supplier Contact Name                                                                                                    |        |
| Supplier Phone Number upplier Fax Number  imary Emergency Contact Info  Provide a 24 hour contact where a state buyer can reach you to fulfill an emergency procurement.  Primary Emergency Contact Name  Primary Emergency Contact Email Address  Primary Emergency Contact Enail Address  econdary Emergency Contact Enail Address  econdary Emergency Enait Enail Enail Ena |                                                                                                    |        |
| upplier Fax Number  rimary Emergency Contact Info  P  rowide a 24 hour contact where a state buyer can reach you to fulfill an emergency procurement.  P  rimary Emergency Contact Name  P  rimary Emergency Contact Phone Number  P  rimary Emergency Contact Email Address  C  C  C  C  C  C  C  C  C  C  C  C                                                                                                    | * Supplier Phone Number                                                                                                    |        |
| upplier Fax Number   trimary Emergency Contact Info Provide a 24 hour contact where a state buyer can reach you to fulfill an emergency procurement.   Primary Emergency Contact Name   Primary Emergency Contact Phone Number   Primary Emergency Contact Email Address   econdary Emergency Contact Info econdary Emergency Contact Info econdary Emergency Contact Name   econdary Emergency Contact Phone Number   econdary Emergency Contact Info econdary Emergency Contact Email Address   econdary Emergency Contact Email Address   econdary Emergency Contact Email Address employ a a c econdary Emergency Emergency Emergency Examples Include Additional details about your business's inventory, labor and turnaround time during an emergency. Examples Include a Disclaimer- By submitting this catalog item, I am creating a profile in the Emergency Re                                                                                                    |                                                                                                    |        |
| rimary Emergency Contact Info                                                                                                    | Supplier Fax Number                                                                                                    |        |
| rimary Emergency Contact Info O Provide a 24 hour contact where a state buyer can reach you to fulfill an emergency procurement.  Primary Emergency Contact Name  Primary Emergency Contact Email Address  cecondary Emergency Contact Info econdary Emergency Contact Info econdary Emergency Contact Phone Number  cecondary Emergency Contact Email Address  cecondary Emergency Contact Email Address  cecondary Emergency Email Email Email Emergency Registry Portal and Allow Email Email Email Email Email Email Email Email Email Email Email Email Email Email Email Email Email Email Email Email Email Email Email Email Email Email Em |                                                                                                    |        |
| Provide a 24 hour contact where a state buyer can reach you to fulfill an emergency procurement.                                                                                                    | Primary Emergency Contact Info 😧                                                                                                    |        |
| Primary Emergency Contact Phone Number  Primary Emergency Contact Phone Number  Primary Emergency Contact Email Address  coondary Emergency Contact Info coondary Emergency Contact Phone Number  coondary Emergency Contact Phone Number  coondary Emergency Contact Email Address  coondary Emergency Contact Email Address  coond | Provide a 24 hour contact where a state buyer can reach you to fulfill an emergency procurement.                                                      | ×      |
| Primary Emergency Contact Phone Number  Primary Emergency Contact Email Address  Execondary Emergency Contact Info econdary Emergency Contact Info econdary Emergency Contact Phone Number  econdary Emergency Contact Phone Number  econdary Emergency Contact Email Address  econdary Emergency Contact Email Address  econdary Emergency Email Email Emai |                                                                                                    |        |
| Primary Emergency Contact Phone Number  Primary Emergency Contact Email Address  econdary Emergency Contact Info econdary Emergency Contact Name  econdary Emergency Contact Phone Number  econdary Emergency Contact Email Address  econdary Emergency Contact Email Address  econdary Emergency Email Email Emai | • Primary Emergency Contact Name                                                                                                    |        |
| Primary Emergency Contact Email Address  Primary Emergency Contact Info econdary Emergency Contact Info econdary Emergency Contact Phone Number  econdary Emergency Contact Email Address econdary Emergency Contact Email Address econdary Emergency Emergency Email Email Address econdary Emergency Emergency Email Email  | Driman/Emergency/Contact Phone Number                                                                                                    |        |
| Primary Emergency Contact Email Address                                                                                                    | r many since Beney connect i none reamon                                                                                                    |        |
| Secondary Emergency Contact Info econdary Emergency Contact Name econdary Emergency Contact Name econdary Emergency Contact Phone Number econdary Emergency Contact Email Address econdary Emergency Contact Email Address empty) editional details econdary Emergency experimence, etc. econdary Emergency Examples include econdary Emergency Registry portal and allow buyers to view your ontact information and list of services provided. econdary Emergency Registry portal and allow buyers to view your ontact information and list of services provided. econdary Emergency Registry Email Email E  | * Primary Emergency Contact Email Address                                                                                                    |        |
| econdary Emergency Contact Info econdary Emergency Contact Name econdary Emergency Contact Phone Number econdary Emergency Contact Email Address econdary Emergency Contact Email Address usiness Website Address empty)  dditional details                                                                                                    |                                                                                                    |        |
| econdary Emergency Contact Name econdary Emergency Contact Phone Number econdary Emergency Contact Email Address econdary Emergency Contact Email Address empty)  dditional details  Provide any additional details about your business's inventory, labor and turnaround time during an emergency. Examples include staff on hand, hours of operation, emergency response experience, etc.  Disclaimer- By submitting this catalog item, I am creating a profile in the Emergency Registry portal and allow buyers to view your ontact information and list of services provided.                                                                                                    | Secondary Emergency Contact Info                                                                                                    |        |
| econdary Emergency Contact Phone Number econdary Emergency Contact Email Address econdary Emergency Contact Email Address empty)  ditional details  Provide any additional details about your business's inventory, labor and turnaround time during an emergency. Examples include staff on hand, hours of operation, emergency response experience, etc.  Disclaimer- By submitting this catalog item, I am creating a profile in the Emergency Registry portal and allow buyers to view your ontact information and list of services provided.                                                                                                    | Secondary Emergency Contact Name                                                                                                    |        |
| econdary Emergency Contact Phone Number  econdary Emergency Contact Email Address  cusiness Website Address empty)  ditional details  Contact Email Address empty  ditional details  Contact Email Address empty  Additional details  Contact Email Address empty  Additional details  Contact Email Address empty  Additional details  Contact Email Address empty  Additional details  Add attachment  Add attachment  Add attachment  Add attachment  Additional Additional Additional Additional Additional Additional Address  Add attachment  Add Attachment  Add Attachment  Additional Additional Addition |                                                                                                    |        |
| econdary Emergency Contact Email Address usiness Website Address ampty)  dditional details                                                                                                    | Secondary Emergency Contact Phone Number                                                                                                    |        |
| econdary Emergency Contact Email Address usiness Website Address empty)  ditional details  Provide any additional details about your business's inventory, labor and turnaround time during an emergency. Examples include staff on hand, hours of operation, emergency response experience, etc.  Disclaimer- By submitting this catalog item, I am creating a profile in the Emergency Registry portal and allow buyers to view your ontact information and list of services provided.                                                                                                    |                                                                                                    |        |
| usiness Website Address ampty)  dditional details  Provide any additional details about your business's inventory, labor and turnaround time during an emergency. Examples include staff on hand, hours of operation, emergency response experience, etc.  Disclaimer- By submitting this catalog item, I am creating a profile in the Emergency Registry portal and allow buyers to view your ontact Information and list of services provided.                                                                                                    | Secondary Emergency Contact Email Address                                                                                                    | _      |
| usiness Website Address ampty)  dditional details  rovide any additional details about your business's inventory, labor and turnaround time during an emergency. Examples include  staff on hand, hours of operation, emergency response experience, etc.  Disclaimer- By submitting this catalog item, I am creating a profile in the Emergency Registry portal and allow buyers to view your ontact information and list of services provided.                                                                                                    |                                                                                                    |        |
| dditional details<br>Provide any additional details about your business's inventory, labor and turnaround time during an emergency. Examples include<br>staff on hand, hours of operation, emergency response experience, etc.<br>□ Disclaimer- By submitting this catalog item, I am creating a profile in the Emergency Registry portal and allow buyers to view your ontact information and list of services provided.<br>2 Add attachment                                                                                                    | Business Website Address<br>(empty)                                                                                                    | 0      |
| dditional details               Provide any additional details about your business's inventory, labor and turnaround time during an emergency. Examples include staff on hand, hours of operation, emergency response experience, etc.                  Disclaimer- By submitting this catalog item, I am creating a profile in the Emergency Registry portal and allow buyers to view your ontact information and list of services provided.                 Mod attachment                                                                                                    |                                                                                                    | _      |
| Staff on hand, hours of operation, emergency response experience, etc.                                                                                                    | Additional details 🥹                                                                                                    | х      |
| Disclaimer- By submitting this catalog item, I am creating a profile in the Emergency Registry portal and allow buyers to view your ontact information and list of services provided. Mod attachment                                                                                                    | staff on hand, hours of operation, emergency response experience, etc.                                                                                |        |
| Disclaimer- By submitting this catalog item, I am creating a profile in the Emergency Registry portal and allow buyers to view your ontact information and list of services provided.                                                                                                    |                                                                                                    |        |
| Disclaimer- By submitting this catalog item, I am creating a profile in the Emergency Registry portal and allow buyers to view your ontact information and list of services provided.                                                                                                    |                                                                                                    |        |
| ontact information and list of services provided.                                                                                                    | <ul> <li>Disclaimer- By submitting this catalog item, I am creating a profile in the Emergency Registry portal and allow buyers to view yc</li> </ul> | our    |
| Add attachment                                                                                                    | contact information and list of services provided.                                                                                                    |        |
| Add attachment                                                                                                    |                                                                                                    |        |
|                                                                                                    | Rdd attac                                                                                                    | hments |
|                                                                                                    |                                                                                                    |        |

**Second Location:** You must answer the question by clicking on the drop-down menu, yes or no. If yes, list the additional address from which emergency goods/services will originate. No P.O. Boxes.

**Primary Emergency Contact Info:** This is a contact which is available 24 hours and 7 days a week.

Secondary Emergency Contact Info: Only if applicable.

**Business Website address:** Click on the lock symbol and add company website address.

Additional details: Provide any additional details about your business's inventory, labor and turnaround time during an emergency. Examples include staff on hand, hours of operation, emergency response experience, etc.

**Disclaimer:** Read and then click the box if you are in agreement.

Attachments: You may add any support information, but not required.

Examples

- Proof of certification
- Proof of multi-location supplier or a single warehouse
- Contact references

#### Click Submit.

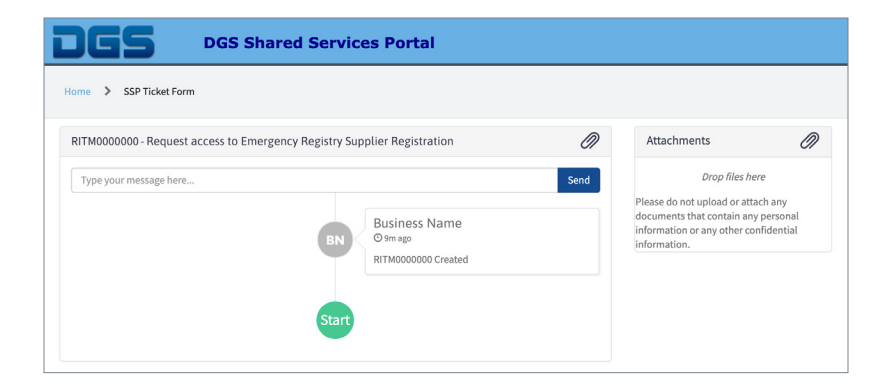

#### Step 6:

A notification box will appear, review and click **OK**.

You have completed your portion of the registration process.

DGS will review your information and send an email communicating whether you were approved or not.

When your submission is complete, you will be directed to a new page where you can track your status and send communications to DGS staff.

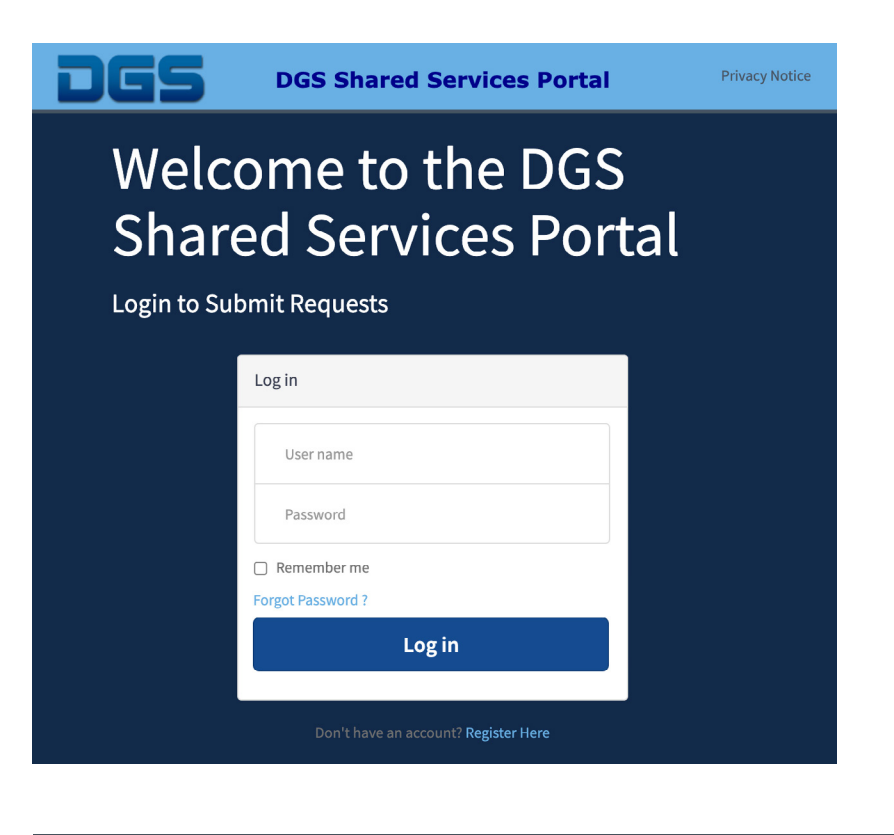

## Updating Your SB/DVBE Emergency Registry – Supplier Profile

Once you are registered in the system, you can update your profile.

#### Step 1:

Log-in to the <u>DGS Shared Services Portal</u> by entering your **Username** (your e-mail) and **Password**.

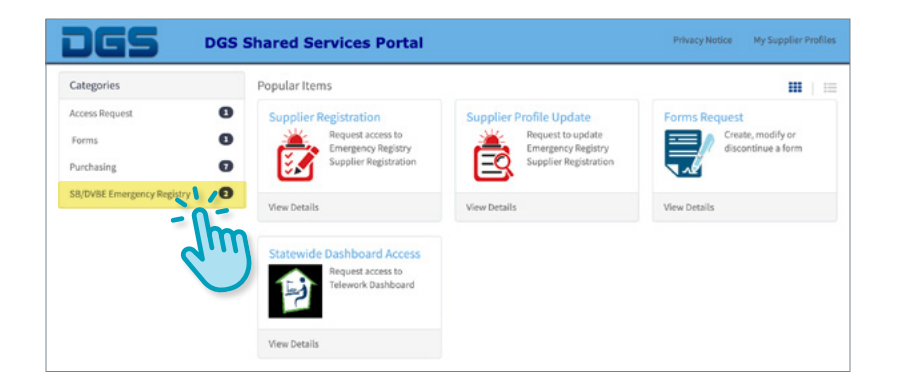

**DGS Shared Services Portal** My Supplier Profil Home > DGS SSP Catalog > SB/DVBE Emergency Registry Categories SB/DVBE Emergency Registry Access Request Ð upplier Profile Update **Supplier Registration** Request to update Request access to 0 Forms Emergency Registry ergency Registry Supplier Registration Ø Purchasing ХÞ Ø SB/DVBE Emergency Registry View Details View Details

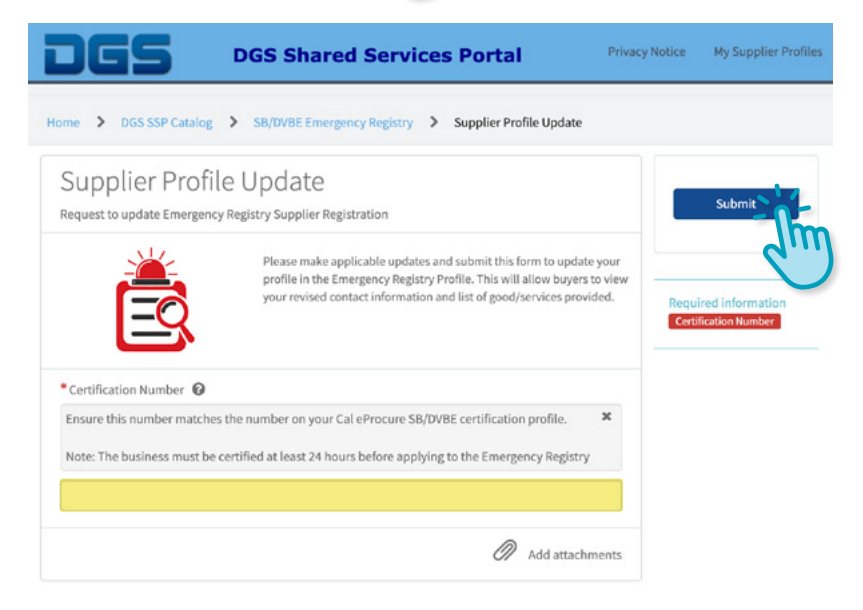

#### Step 2:

Click **SB/DVBE Emergency Registry**, located to the left in the Categories section.

Step 3: Click Supplier Profile Update.

#### Step 4:

Enter your Certification number. Click Submit.

#### Step 5:

Update your company profile. Click Submit.

Your profile updates will be reviewed and approved by DGS staff. An email confirmation will be sent.

If you have questions or concerns please email SBDVBEEmergencyRegistry@dgs.ca.gov.